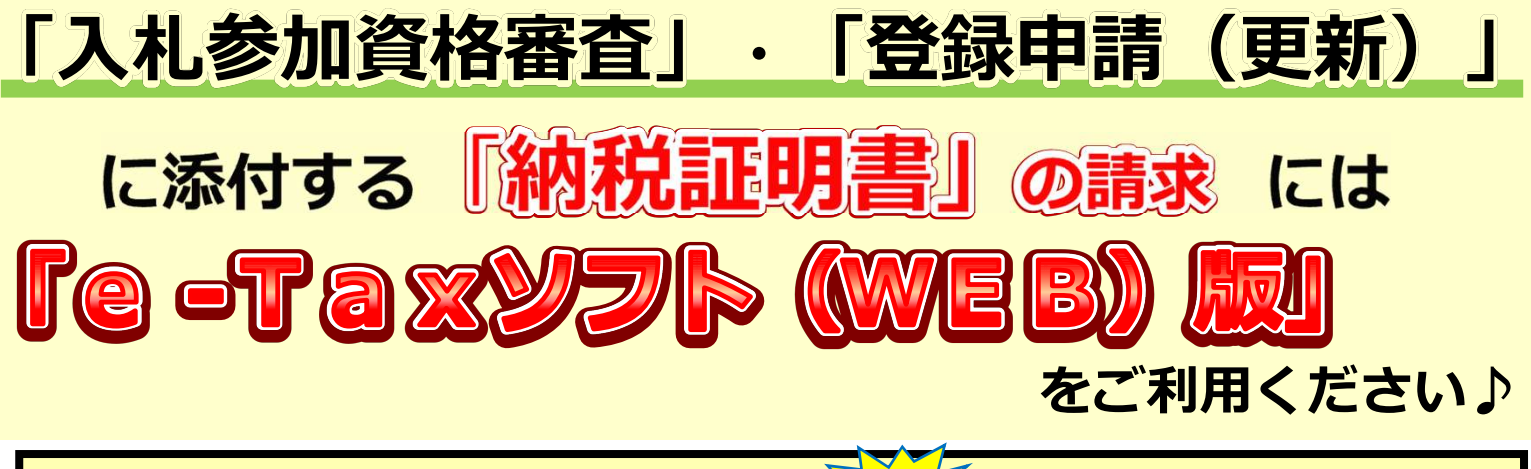

## <sup>令和3年12月以降</sup> 納税証明書の発行窓口の混雑が予想されます

混雑が予想される理由

それは、「競争入札参加資格審査申請」や「登録申 請」の提出のために必要となる納税証明書を発行して もらうため、この時期に多くの納税者がお越しになる からです。

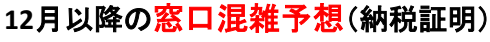

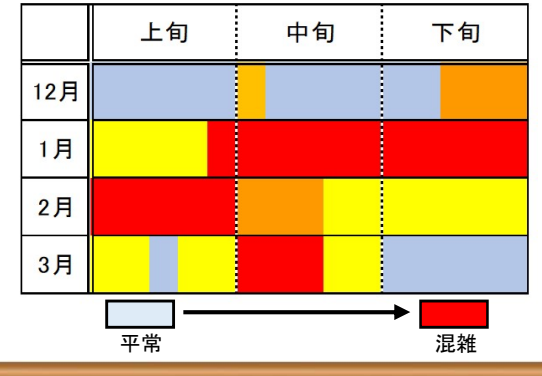

それなら コレがおすすめ!《オンライ

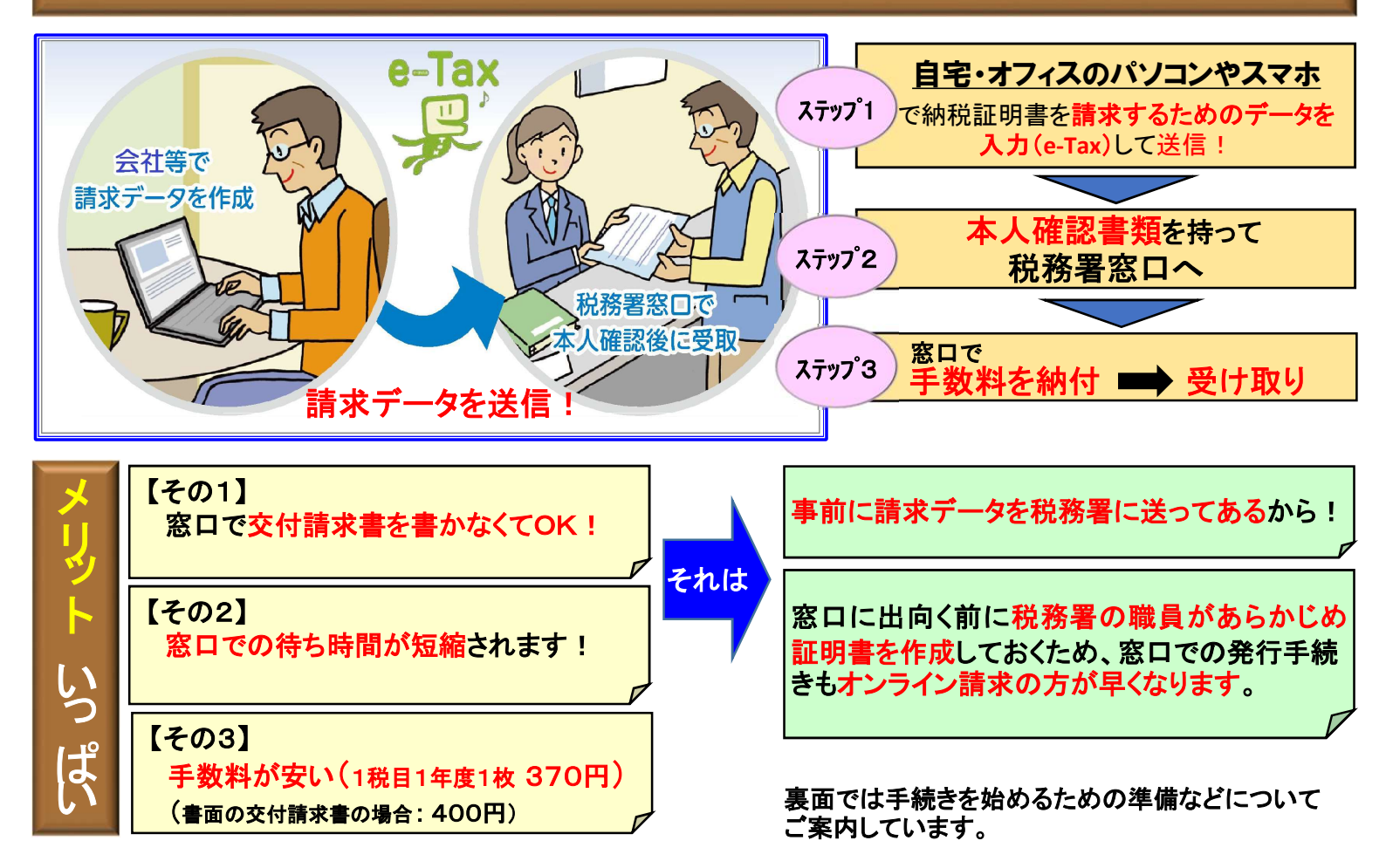

大町税務署

## ご利用になるには (事前準備⇒利用者識別番号の確認等(取得))

e-Taxの利用に必要となる番号(利用者識別番号)等を確認(取得)します。

【税務手続きを税理士に依頼されている場合】

申告書の作成等を税理士に依頼されている場合で、電子申告を利用されている方は、以下の情報を税理士 にお尋ね(確認)ください。

「利用者識別番号」と「暗証番号」

【上記以外の方で利用者識別番号をお持ちの方】

お手元に保管している利用者識別番号通知書等により、利用者識別番号をご確認ください。

【初めてe-Taxを利用される方】

e-Taxソフト(WEB版)により、利用者識別番号を取得します。

## 納税証明書の請求データの入力から受け取りの流れ

納税証明書の請求データの入力から納税証明書の受け取りまでの流れは おおむね次のとおりです。《以下はe-Taxソフト(WEB版)の場合です》

1 e-Taxソフト(WEB版)のセットアップ

2 納税証明書の請求データを入力

税務職員ふたば

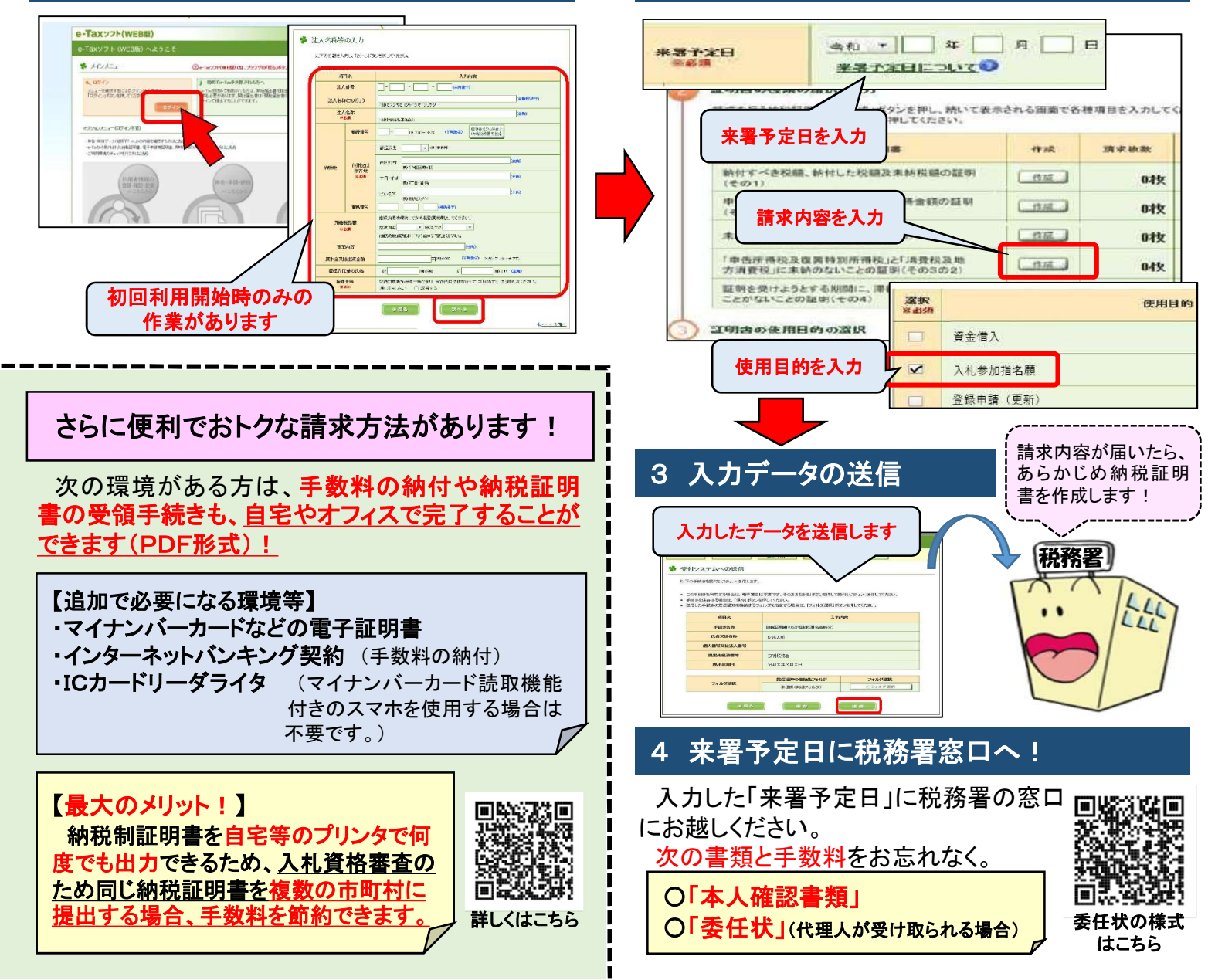